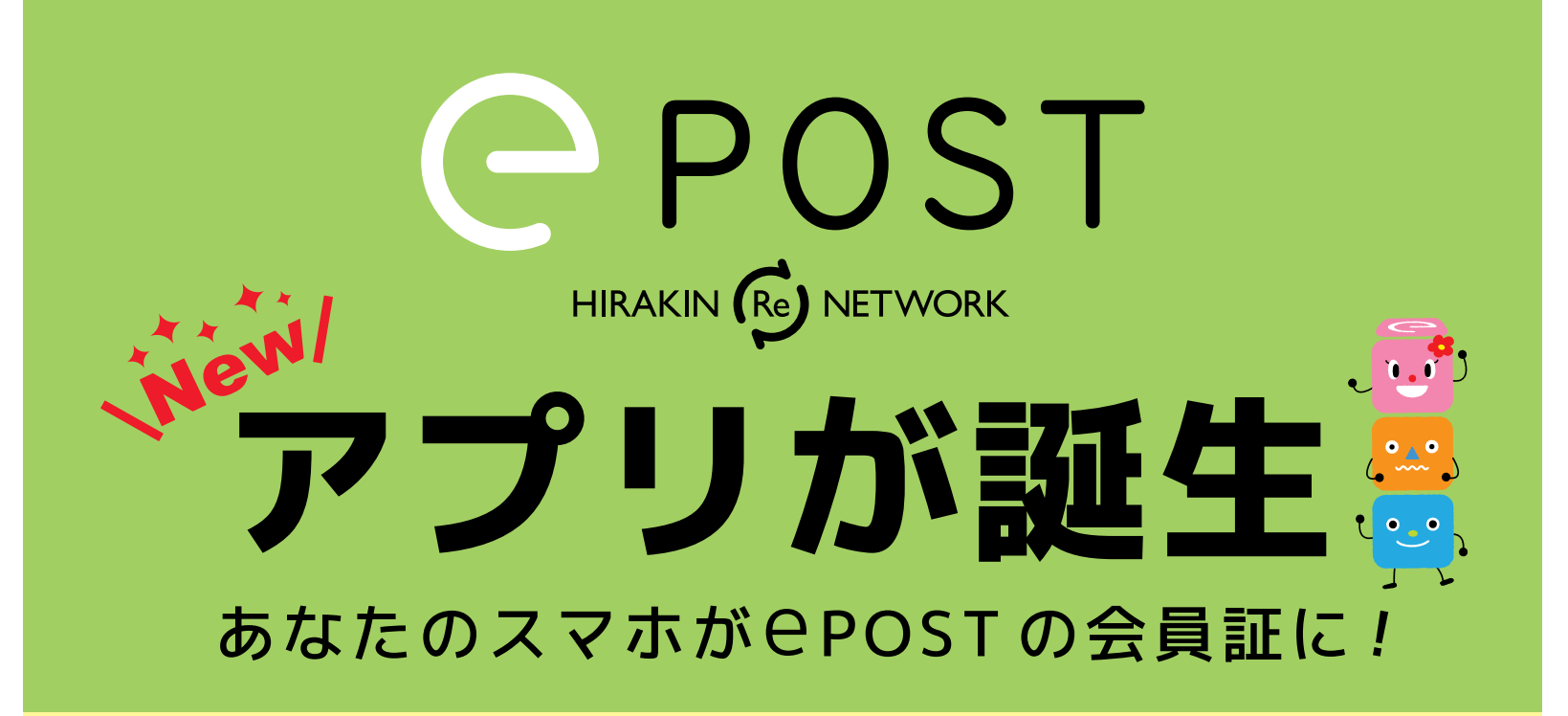

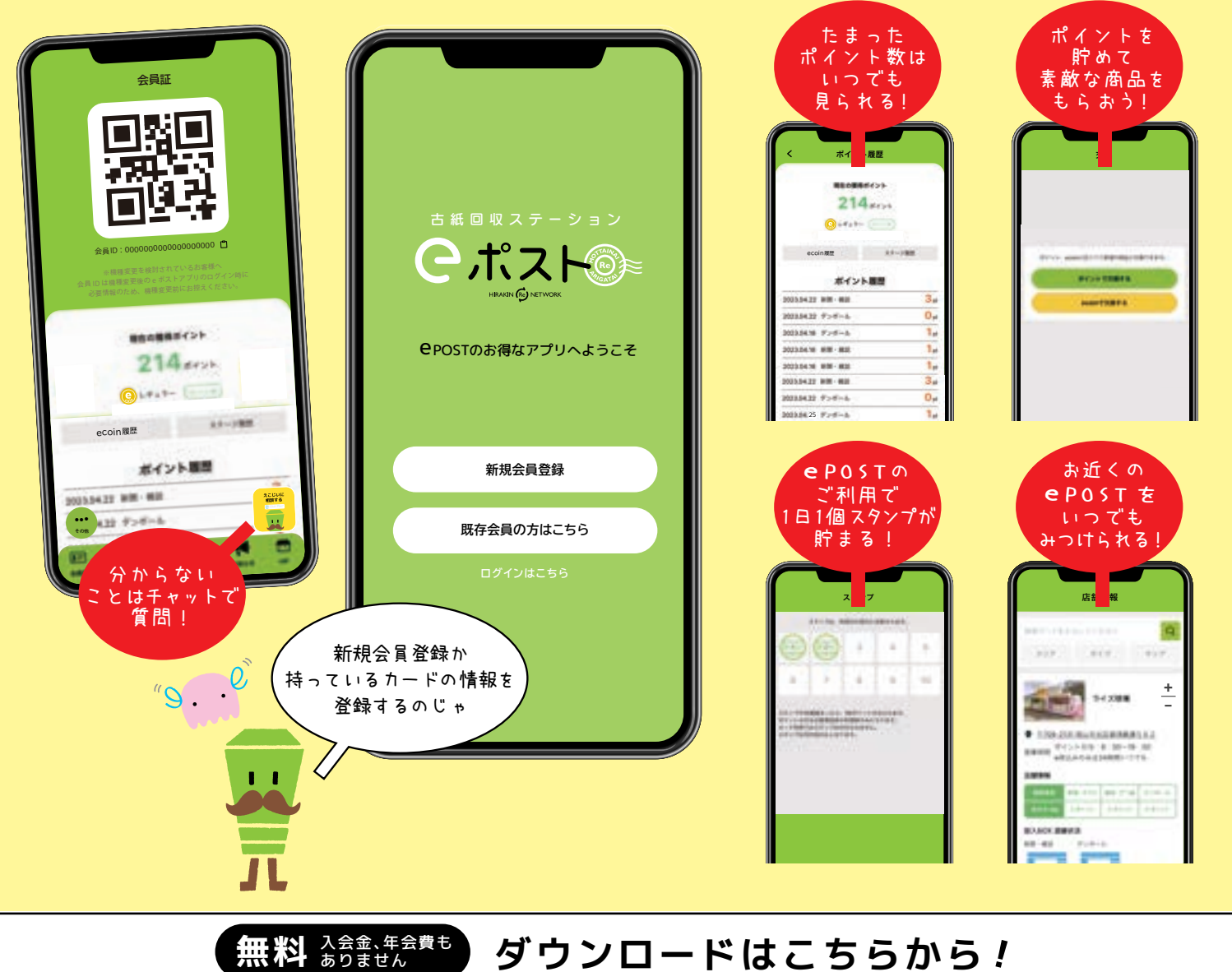

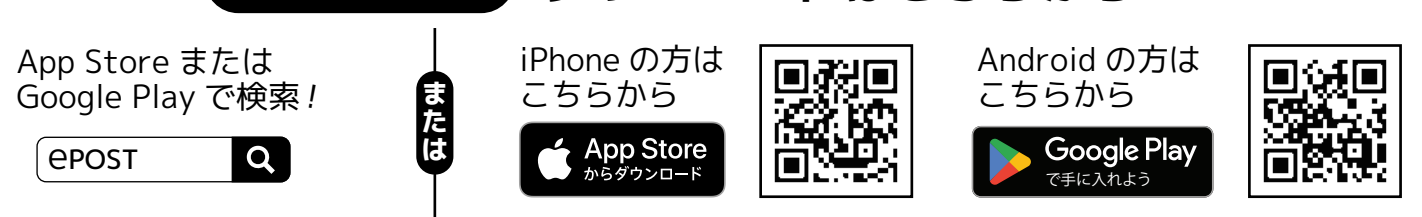

## 会員カードとアプリの統合方法

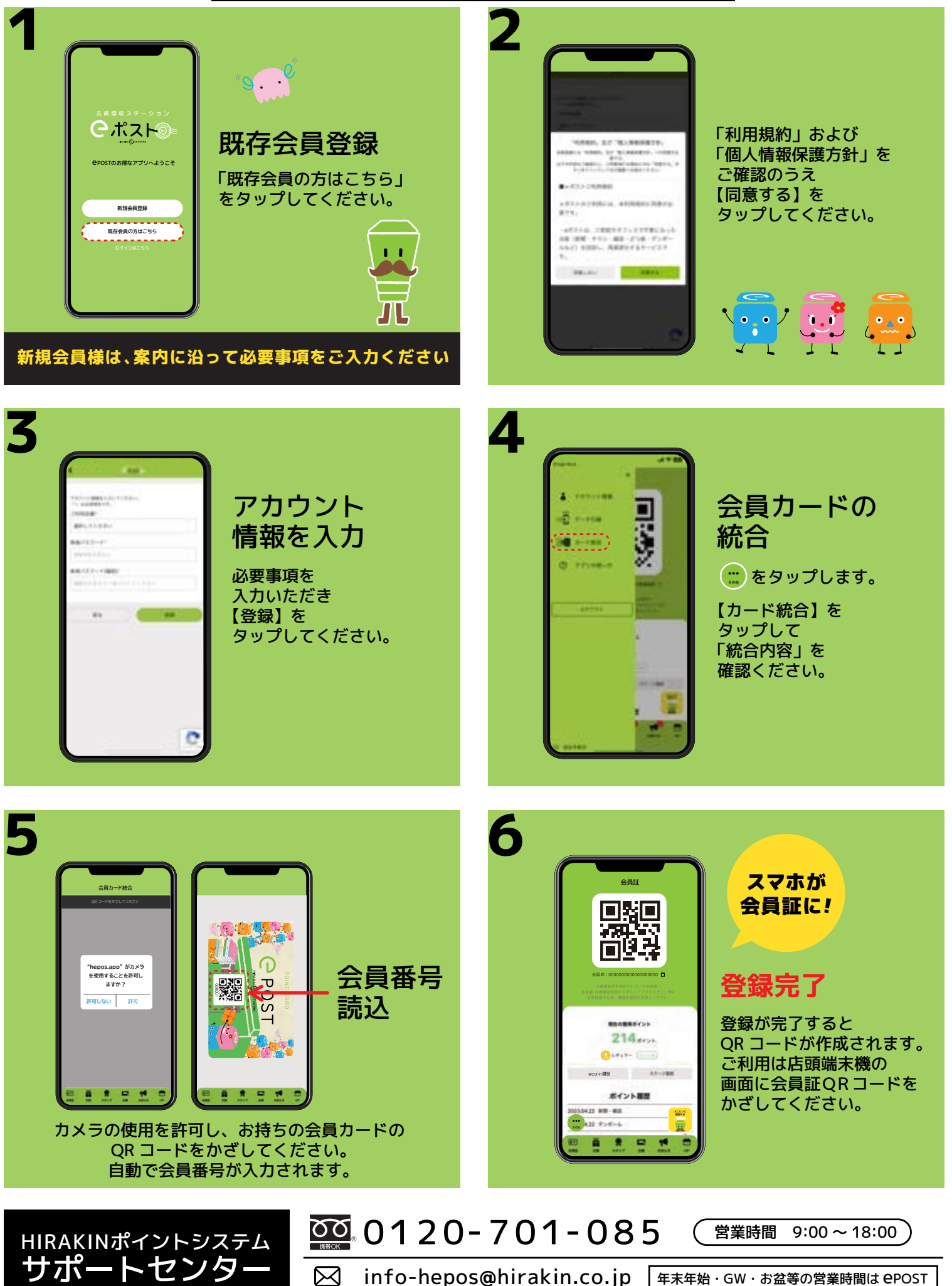

運営 平林金属株式会社

年末年始・GW・お盆等の営業時間は ePOST の案内表示または HP にてご確認ください